# Создание Web-сайтов

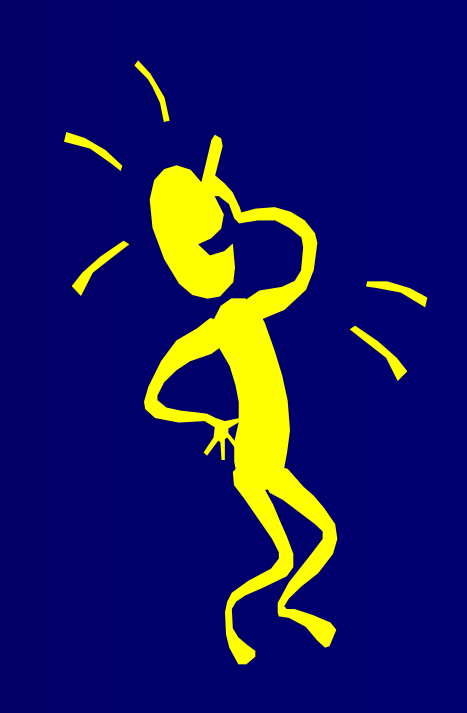

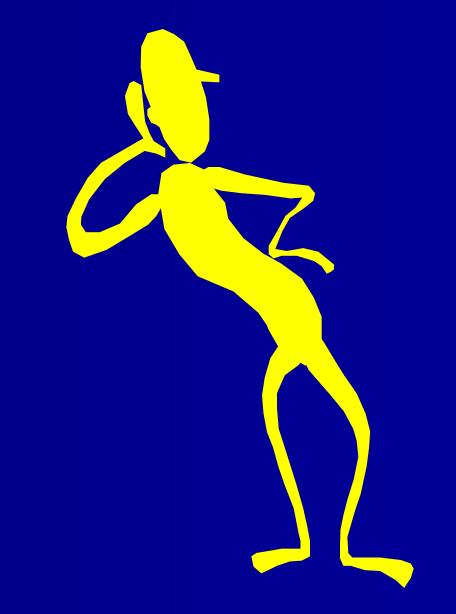

### Web-сайты

Публикации во всемирной паутине реализуются в форме Web-сайтов Web-сайт содержит информацию, посвященную какой-либо теме или проблеме.

Web-сайт состоит из Web-страниц.

Обычно сайт имеет **титульную** страницу, на которой имеются **гиперссылки** на его разделы (Web-страницы). Гиперссылки имеются также на других Web-страницах сайта. Web-сайты обычно являются **мультимедийными**, т.е. содержать иллюстрации, анимацию, звуковую- и видеоинформацию. Web-страницы сайта могут содержать **динамические объекты** (исполнимые модули), созданные с использованием сценариев на языках JavaScript и VBScript или элементов управления ActiveX. Расположенные на **сайте управляющие элементы** (например, кнопки) позволяют запускать те или иные динамические объекты.

### Web-страницы

Web-страницы создаются с использованием языка разметки гипертекстовых документов HTML (Hyper Text Markup Language).

В обычный текстовый документ вставляются управляющие символы -<u>HTML-тэги</u>, которые определяют вид Web-страницы при ее просмотре в браузере.

#### Основные достоинства HTML-документов:

- малый информационный объем;
- возможность просмотра на персональных компьютерах, оснащенных различными операционными системами.

Для создания Web-страниц используются простейшие текстовые редакторы (например, Блокнот)

Для упрощения работы по созданию Web-сайтов можно применять специальные программные средства (Web-редакторы), в которых процесс создания и редактирования страниц нагляден, - производится в режиме WYSIWYG (от англ. «What You See Is What You Get» — «Что видишь, то и получишь»).

### Проектирование сайта

Сначала необходимо разработать проект сайта, то есть определить, сколько Web-страниц будет входить в сайт, какова будет их тематика и как они будут связаны между собой.

Пусть наш сайт будет содержать следующие страницы:

- Компьютер (титульная страница)
- Программы (содержит классификацию программного обеспечения)
- Словарь (содержит словарь компьютерных терминов)
- Комплектующие (содержит цены на устройства компьютера)
- Анкета (содержит анкеты для посетителей сайта)

## Структура Web-страницы

**Тэги** заключаются в угловые скобки и могут быть одиночными или парными. Парные тэги содержат открывающий и закрывающий тэги (такая пара тэгов называется **контейнером**). Закрывающий тэг содержит прямой **слэш (/)** перед обозначением. Тэги можно записывать как прописными, так и строчными буквами.

HTML-код страницы помещается внутрь контейнера <html>

... ... ...

</html>

Web-страница делится на две части: заголовок и содержание. Заголовок Web-страницы заключается в контейнер <head>

</head>

и содержит название страницы и справочную информацию о странице (например, тип кодировки), которая используется браузером для ее правильного отображения.

Название страницы помещается в контейнер

#### <TITLE> ... ... </TITLE>

и при просмотре отображается в верхней строке окна браузера.

Содержание страницы, отображаемое в браузере, помещается в контейнер

<BODY>

### </BODY>

Созданную Web-страницу необходимо сохранить в виде файла под любым именем. (Имя стартовой страницы сайта чаще всего – index).

В качестве расширения файла используют .htm или .html (например, index.htm)

#### Рекомендуется создать для размещения сайта специальную папку и сохранять все файлы разрабатываемого сайта в этой папке.

Необходимо различать имя файла (index.htm), под которым Web-страница хранится в файловой системе, и название Web-страницы, например «Компьютер», которое описывается тэгом <TITLE> высвечивается в верхней строке окна браузера. Имя Web-страницы должно соответствовать ее содержанию, т.к. именно оно анализируется поисковыми системами.

### Практическая работа. Создание Web-сайта «Компьютер»

#### 1. Запустить текстовый редактор Блокнот.

#### 2. Ввести HTML-код страницы:

| 🚺 Безымянный - Блокнот 📃 🗖                                                                                                    |                                                           |                 |             |         |   |  |
|----------------------------------------------------------------------------------------------------|-----------------------------------------------------------|-----------------|-------------|---------|---|--|
| <u>Ф</u> айл                                                                                                    | Правка                                                    | Фор <u>м</u> ат | <u>В</u> ид | ⊆правка |   |  |
| <hti<br><he<br><ti<br>BCe<br/><th>ML&gt;<br/>AD&gt;<br/>TLE&gt;<br/>EAD&gt;<br/>DY&gt;<br/>O KC<br/>ODY&gt;<br/>TML&gt;</th><th>Комп<br/>Эмпью</th><th>ьют<br/>тер</th><th>ep </th><th>4</th></ti<br></he<br></hti<br> | ML><br>AD><br>TLE><br>EAD><br>DY><br>O KC<br>ODY><br>TML> | Комп<br>Эмпью   | ьют<br>тер  | ep      | 4 |  |

## 3. Сохранить созданный файл под именем index.htm обратите внимание:

- Файл должен быть сохранен в специально созданной папке, в которой будут храниться все файлы вашего сайта.
- Файлу надо дать расширение .htm. Для этого при сохранении документа в строке «Тип файла» выберите «Все файлы».
- 3. Загрузить этот файл в окно браузера для просмотра

| Сохранить ка | к                      |           |             | ?×                 |                                                     |                                 |
|--------------|------------------------|-----------|-------------|--------------------|-----------------------------------------------------|---------------------------------|
|              | :а:   🗀 Сайт Комп      | ьютер     | 💽 🥝 🤌 🔛 🖬 - |                    |                                                     |                                 |
|              |                        |           |             |                    |                                                     |                                 |
|              | <br><u>И</u> мя файла: | index.htm | •           | Со <u>х</u> ранить |                                                     |                                 |
|              | ип файла:              | Все файлы | ×.          | Оть 🍯 Компы        | ютер - Microsoft Interne                            | t Explo 💶 🔼                     |
|              | <u>К</u> одировка:     | ANSI      | •           | Файл П             | Іравка <u>В</u> ид <u>И</u> збранное<br>• 🕤 • 💌 😰 🐔 | С <u>е</u> рви » 🦺<br>Р Поиск У |
|              |                        |           |             | Адрес <u>:</u>     | C:\Documents and Setting                            | s 💌 🔁 Переход                   |
|              |                        |           |             | Всеок              | сомпьютере                                          | <b>A</b>                        |
|              |                        |           |             | 1                  | Мой компьютер                                       | <u>-</u>                        |